## Reset User Password

Resetting an account password will log out all sessions. Before doing this, make sure that

- all sessions are connected to key backup,
- all sessions have backed up all their keys. See Check Status, and
- the correct key backup passphrase is available.
- 1. Click Your Account and Manage Servers or click this link https://ems.element.io/user/hosting.
- 2. Click Server Admin, select your host, then Users
- 3. Click the user you want to manage

| Host: ems                    | Hosts             | grations →+ Se<br>.host ▼ | erver Admin 🥕 |          |                 |         |      |
|------------------------------|-------------------|---------------------------|---------------|----------|-----------------|---------|------|
| Users 🔐                      | User Info. 💄      | Add user 🔩                | Media 🖪       | Events 🛢 | Server Info. () | Tools 🗡 |      |
| Table Filte                  | ٢                 |                           |               |          |                 |         |      |
| Include d                    | eactivated accoun | ts                        |               |          |                 |         |      |
| Displaying 1                 |                   |                           |               |          |                 |         |      |
| Displaying 1                 |                   |                           |               |          |                 |         |      |
| Displaying 1<br>10 -<br>Name |                   |                           |               |          |                 |         | Admi |

Get User Info.

| 0            | demo                                             |           | :ems-demo-staging.ems.host |
|--------------|--------------------------------------------------|-----------|----------------------------|
|              |                                                  |           | Deactivate accoun          |
| Disp<br>Adn  | olay Name: demo<br>nin: □                        |           |                            |
| Pres<br>Last | sence: -<br>t seen: -                            |           |                            |
| Res          | sword: Yes (Hide password reset)<br>et password: |           |                            |
|              | ••••••                                           | •••••• Go |                            |

Updated 6 November 2024 12:28:42 by Kieran Mitchell Lane